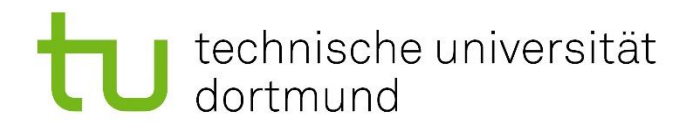

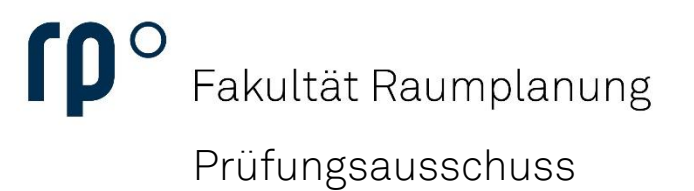

### Erstellen einer Notenbescheinigung

# technische universität dortmund

urlaubung -> Exmatrikulation -> Veränderungsmitteilung

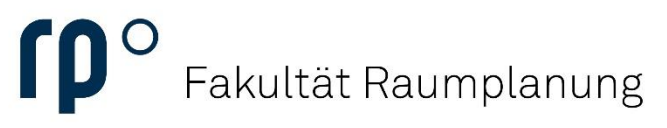

#### Einrichtung

Um eine Notenbescheinigung bzw. eine Übersicht über Ihre Leistungen zu erstellen, wählen Sie in der Kategorie **Mein Studierendenservice** den Punkt **Studienservice**.

| E A * U technische universität Menü durchsuchen<br>dortmund 28                                                                                                    |                                                 |                                                                                                    |                                                                           |  |  |
|----------------------------------------------------------------------------------------------------|-------------------------------------------------|----------------------------------------------------------------------------------------------------|---------------------------------------------------------------------------|--|--|
| Meine Prüfungsverwaltung 👻                                                                                                    |                                                 | Meine Bescheide 👻                                                                                                    |                                                                           |  |  |
| Studienplaner mit Modulplan                                                                                                    | Leistungen                                      | Rückmeldung (0)<br>Sie haben noch keine Bescheide.                                                                                                    | Studierendenstatus (0)<br>Es stehen keine neuen Bescheide für Sie bereit. |  |  |
| Mein Studierendenservice 👻                                                                                                    |                                                 |                                                                                                    |                                                                           |  |  |
| Studienservice                                                                                                    | Anträge                                         | Allgernein (O)<br>Es stehen keine neuen Bescheide für Sie bereit.                                                                                                    |                                                                           |  |  |
| Offene Rechnungen / geleistete Zahlungen                                                                                                    |                                                 |                                                                                                    |                                                                           |  |  |
| Meine Meldungen  Für die Prüfung 09_BSc_M10_t11 - Planungskartographie, Hau 29.08.2024 von - Uhr bis - Uhr in - bei Thomas Hartmann (Prüfe 01.07.2024 - 10.45 Uhr                                                                                                    | sübung zu Semester Sommersemester 2024 ( 1 ) am | Studienservice Studienplaner mit Anderung Harrierel Bediene Bediene                                                                                                    | on zur Geräte verwalten<br>ung                                            |  |  |
| <ul> <li>Für die Prüfung 09_BSc_M10_tt2 - GIS in der Raumplanung, Hausübung zu Semester Sommersemester 2024 (1) am</li> <li>15.08.2024 von - Uhr bis - Uhr in - bei Nguyen Thinh (Prüfer/-in), Sinan Benjamin Karakus (Zweitprüfer/-in) liegt ein neuer</li> <li>Status vor.</li> <li> eine weitere Meldung</li> <li>20.68.2024 - 16.59 Uhr</li> </ul> |                                                 | <ul> <li>✓ Verlauf löschen</li> <li>Kontakt und Information ✓</li> <li>Infohotline des Dezernats Studierendenservice</li> </ul>                                                                     |                                                                           |  |  |
| ₩ Alle Nachrichten entfernen<br>∰ Meine Kommunikationskanäle                                                                                                    |                                                 | Studierendensekretariat<br>Beratung & Unterstützung<br>ZHB - Bereich Behinderung und Studium (DoBuS)<br>Informationen zum Nachteilsausgleich<br>BOSS (Prüfungsan- und -abmeldung, Notenübersichten) |                                                                           |  |  |

Wählen Sie als nächstes den Punkt Bescheide / Bescheinigungen.

| Me                     | eine Studiengänge Kontaktdaten Zahlungen Bescheide / Bescheinigungen |              |                 |                      |
|------------------------|----------------------------------------------------------------------|--------------|-----------------|----------------------|
| Studiengänge           |                                                                      |              |                 |                      |
| Bachelor - Erststudium |                                                                      |              |                 |                      |
|                        | Fach                                                                 | Fachsemester | Fachkennzeichen | PO-Version           |
|                        | Raumplanung                                                          | 2            | Hauptfach       | Prüfungsordnung 2012 |
|                        |                                                                      |              |                 |                      |

### technische universität dortmund

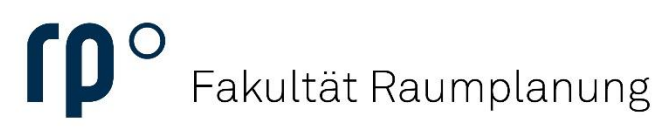

Einrichtung

Wenn Sie im Bereich Bescheide / Bescheinigungen angelangt sind, finden Sie rechts einen Bereich, in dem Sie verschiedene Bescheinigungen als PDF erstellen lassen können. Für eine vollständige Notenbescheinigung wählen Sie unter **Bescheinigung für Noten und Prüfungen** die Option **Notenbescheinigung (alle Leistungen)**.

| Meine Studiengänge Kontaktdaten Zahlungen Bescheide / Bescheinigungen |                                                                           |                                                                                                    |  |  |  |  |
|-----------------------------------------------------------------------|---------------------------------------------------------------------------|----------------------------------------------------------------------------------------------------|--|--|--|--|
| Bescheide                                                             |                                                                           | Bescheinigungen                                                                                                    |  |  |  |  |
| Rückmeldung (0)<br>Sie haben noch keine Bescheide.                    | Studierendenstatus (0)<br>Es stehen keine neuen Bescheide für Sie bereit. | Datenkontrollblätter: Datenkontrollblatt (Deutsch) Datenkontrollblatt (Englisch)                                                        |  |  |  |  |
| Allgemein (0)<br>Es stehen keine neuen Bescheide für Sie bereit.      |                                                                           | Bescheinigungen:<br>Studienverlaufsbescheinigung<br>Studienverlaufsbescheinigung (Englisch)<br>Bescheinigungen für Noten und Prüfungen: |  |  |  |  |
|                                                                       |                                                                           | m Notenbescheinigung (nur BE)                                                                                                    |  |  |  |  |
| → Beurlaubung → Exmatrikulation → Veränderungsmitteilu                | ng                                                                        |                                                                                                    |  |  |  |  |

Es öffnet sich nun ein Fenster, in dem Sie Einstellungen für Ihre Bescheinigung treffen können. Standardmäßig ist ein **Haken beim aktuellen Semester** gesetzt.

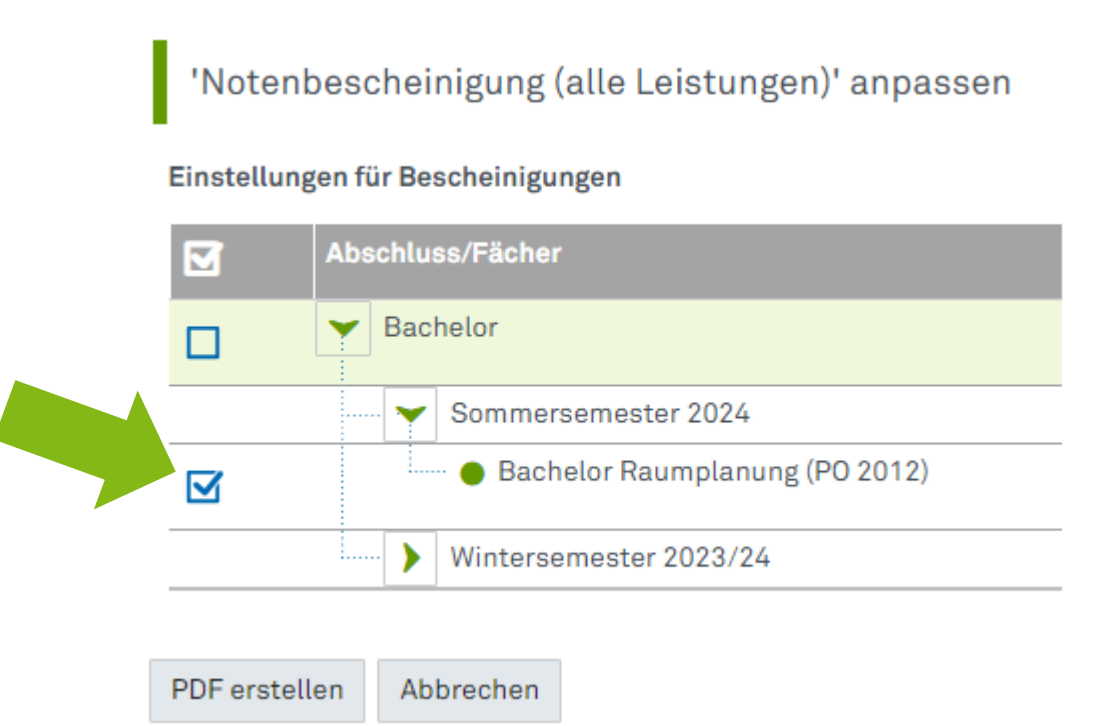

# technische universität dortmund

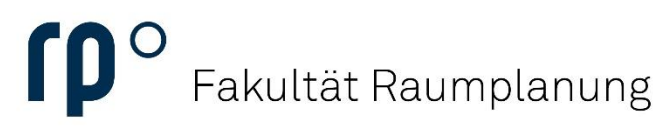

### Einrichtung

Diese Einstellung ist ausreichend, um eine **Bescheinigung aller bisherigen Leistungen** zu erstellen. Sie müssen nicht alle Semester einzeln auswählen. Mit einem Klick auf die Schaltfläche **PDF erstellen** schließen Sie die Erstellung der Notenbescheinigung ab.

### 'Notenbescheinigung (alle Leistungen)' anpassen

#### Einstellungen für Bescheinigungen

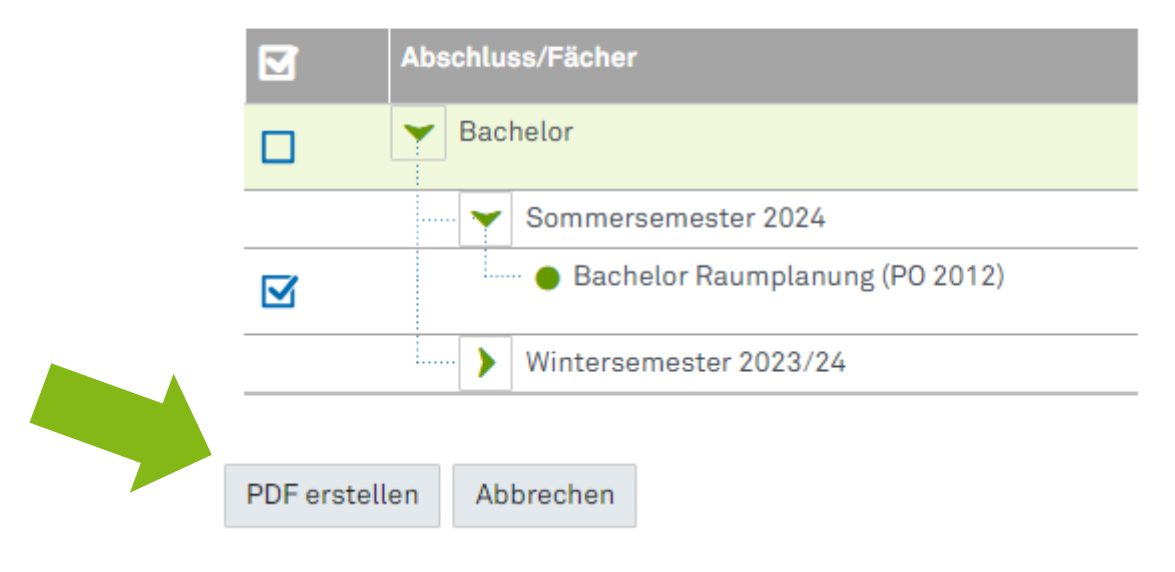